We have an exciting new announcement, a simplified version of the Late Blight DSS has been developed for mobile devices, including smart phones and tablets. You can now access your disease forecast reports and input fungicide applications in a few easy steps.

It is still necessary for you to setup your locations (define your locations, identify cultivar, select emergence date, select alert options) on the full website.

We hope that you will find this new support helpful. Please contact us if you have any questions about how to use the system. You will find some basic instructions below.

Instructions:

Login using your username and password for the full version.

To select your location:

- 1. Click 'select location'
- 2. Select your location of interest
- 3. Click return to main menu

To check reports:

- 1. Click 'Get Reports'
- 2. Summary report for the current location will be displayed
- 3. Click return to main menu

To apply fungicide or check previous fungicide application record:

- 1. Click 'Fungicide Application'
- 2. Choose 'Apply Fungicide' to input a new fungicide application, or choose Show Fungicide Records to view application history
- 3. To input a new fungicide application follow the three easy steps (Select time, Identify fungicide, Submit fungicide)
- 4. Click return to main menu